# MATEMÁTICA

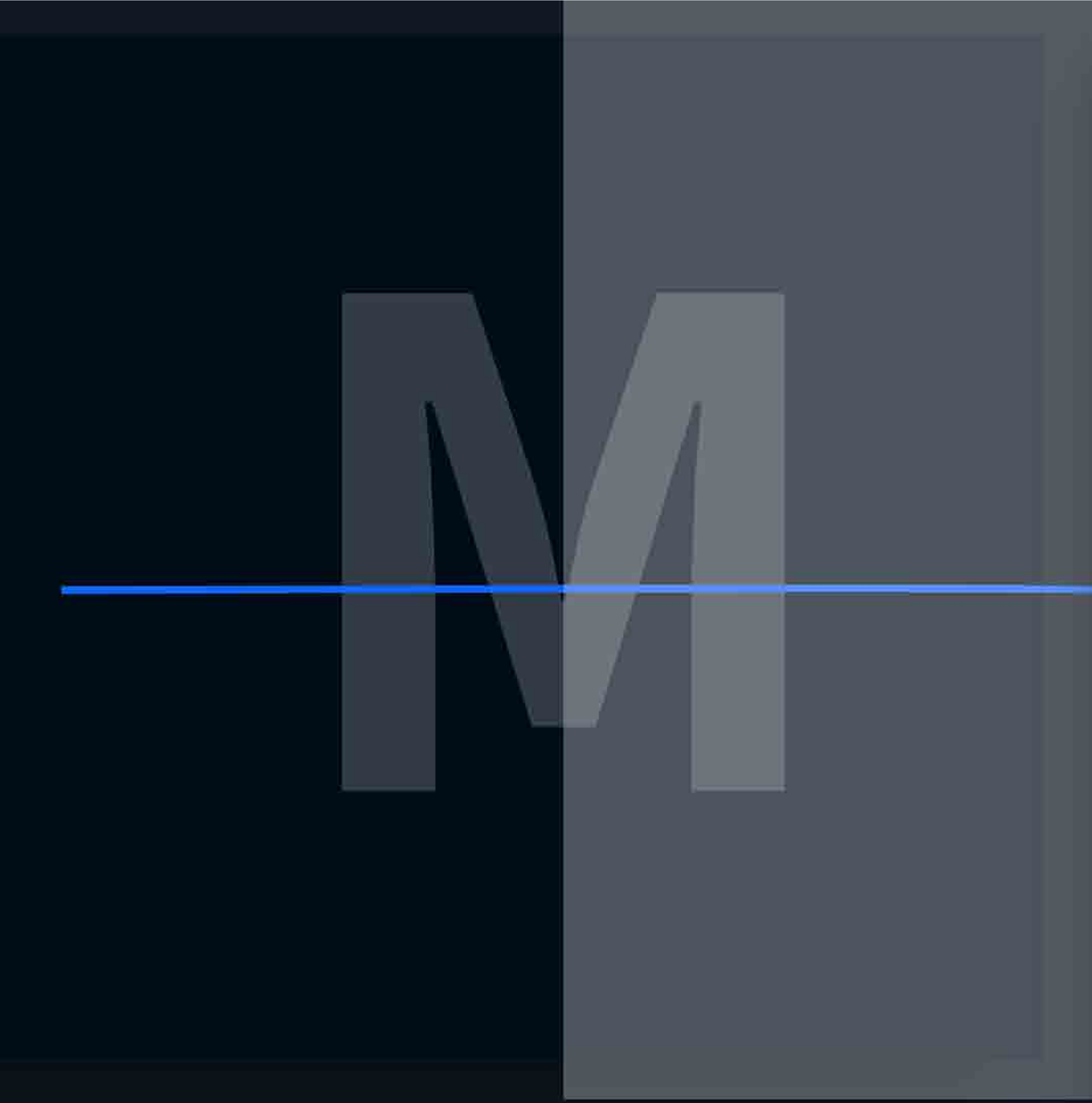

| A | U | LA |
|---|---|----|
|   |   |    |

Tema da aula:

• Introdução à Lógica de Programação e **Aplicativos Instrumentais** 

**Professor:** Dr. Rodrigo Choji de Freitas

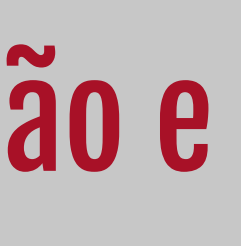

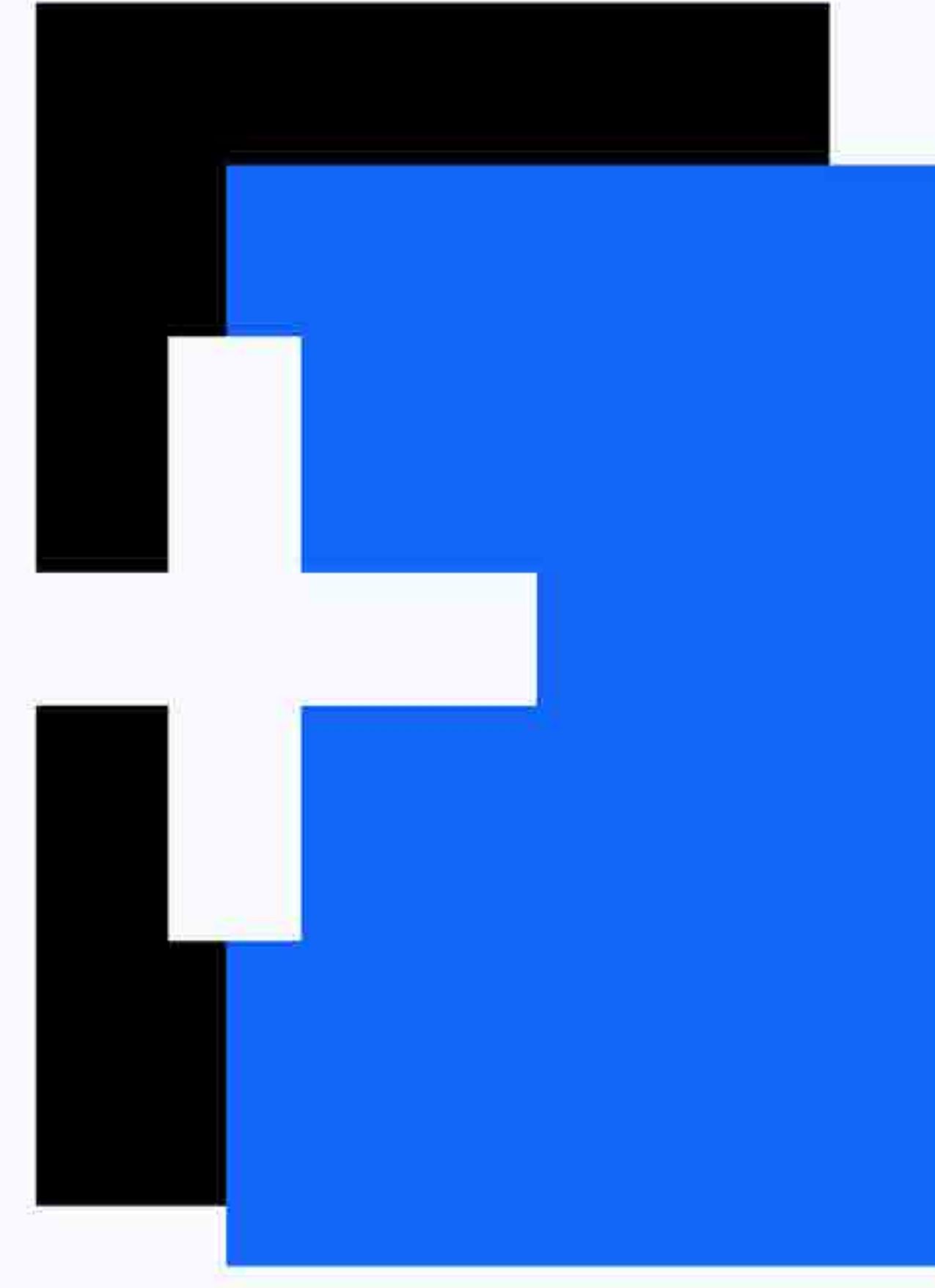

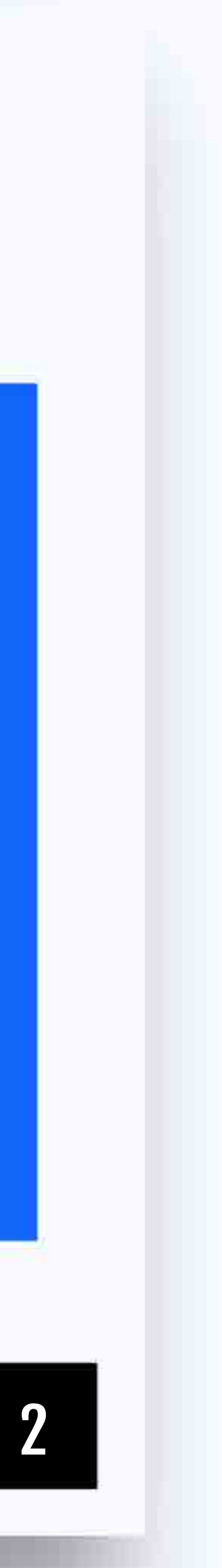

**Algoritmo "AREACIRCUNFERENCIA"** VAR RAIO, AREA: REAL INÍCIO ESCREVA ("DIGITE O VALOR DO RAIO") LEIA (RAIO) AREA < 3, 15\* SQR (RAIO) ESCREVA ("A AREA É:", AREA) **FILMAGORITMO** 

3

### Funções aritméticas

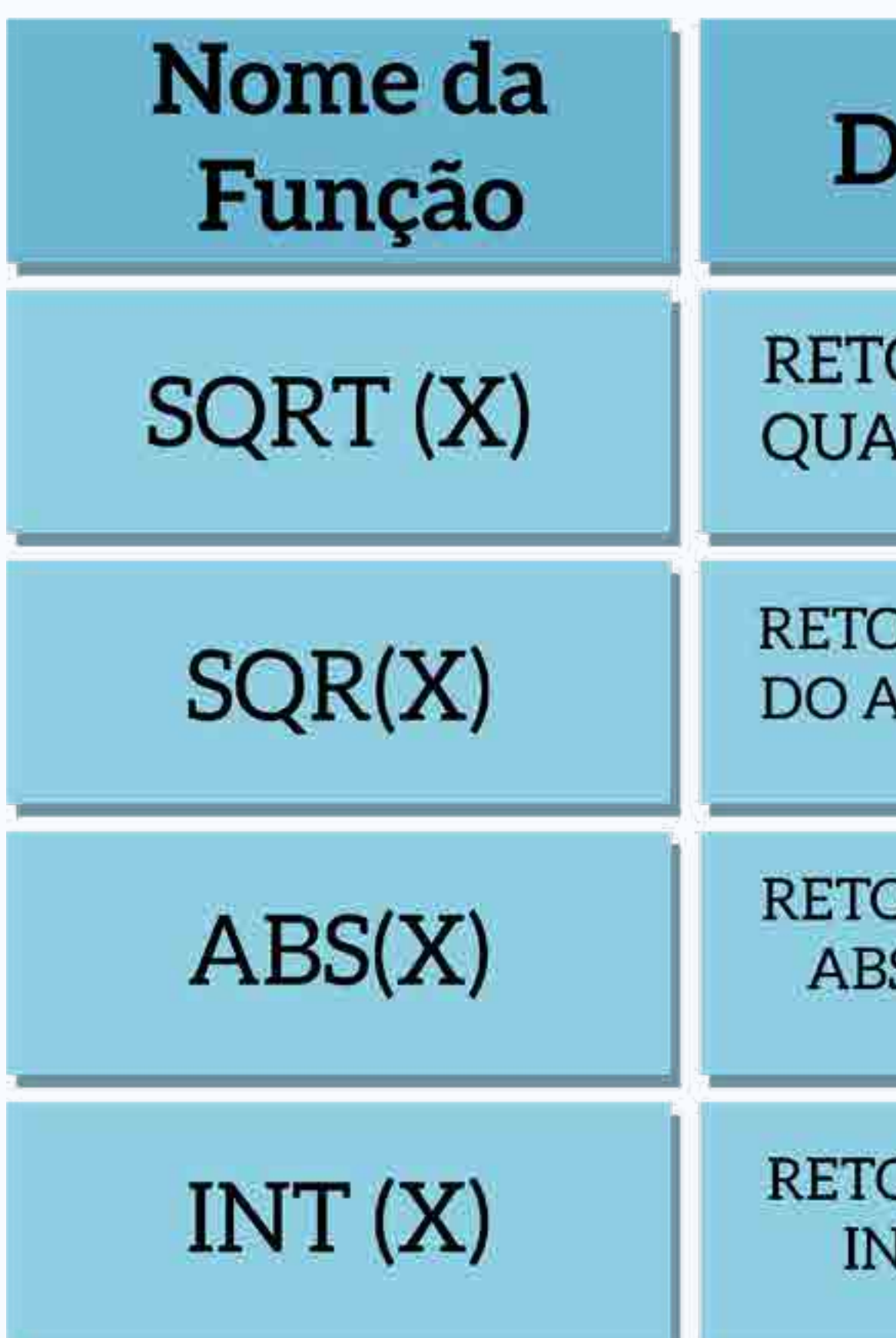

| Descrição     | Exemplo     |
|---------------|-------------|
| ORNA A RAIZ   | A=SQRT (25) |
| ADRADA DE X   | A=5         |
| ORNA X ELEVA- | A=SQR(4)    |
| AO QUADRADO   | A=16        |
| ORNA O VALOR  | A=ABS (-15) |
| SOLUTO DE X   | A=15        |
| ORNA A PARTE  | A=INT (4,5) |
| NTEIRA DE X   | A=4         |

4

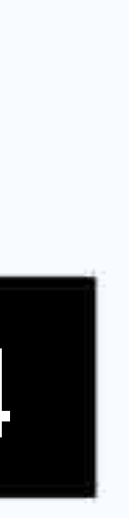

### INTERATIVINANE

- 8) Faça um algoritmo que receba um número, calcule e imprima na tela. • A raiz quadrada desse número somado com o mesmo elevado ao cubo. 9) Faça um algoritmo que receba dois números, calcule e imprima na tela. • O primeiro número elevado ao quadrado e subtraia a ele a terça parte da raiz
- quadrada do segundo número.

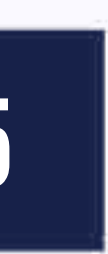

### **Estrutura condicional**

- Pode ser simples ou composta.

### • Executa uma sequência de comandos de acordo com o resultado de um teste.

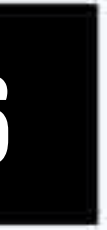

# Simples

Algoritmo que lê dois números e escreva se forem iguais. Algoritmo "num" VAR A, B: inteiro Início Escreva ("Entre com 1ºnúmero:") Leia(A)

Escreva ("Entre com 2º número:") Leia (B) Se (A=B)ENTÃO Escreva ("Números iguais") FIMSE FIMALGORITMO

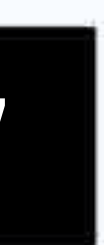

### Composta

Algoritmo que lê dois números e escreve o maior.

Algoritmo "maior"

VAR

A, B: inteiro

INÍCIO

ESCREVA ("Entre com 1º número") LEIA (A)

ESCREVA ("Entre com 2ºnúmero:") LEIA(B)SE(A > B) ENTÃO ESCREVA(A) SENÃO ESCREVA (B) FIMSE FIMALGORITMO

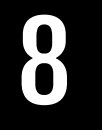

### INTERATIVIDADE

10) Faça um programa que receba quatro notas de um aluno, calcule e imprima a média aritmética das notas e a mensagem de aprovado para média superior ou igual a 7, 0 ou a mensagem de reprovado para média inferior a 7,0.

11) Faça um algoritmo que receba a idade de uma pessoa e imprima menagem de maioridade ou não.

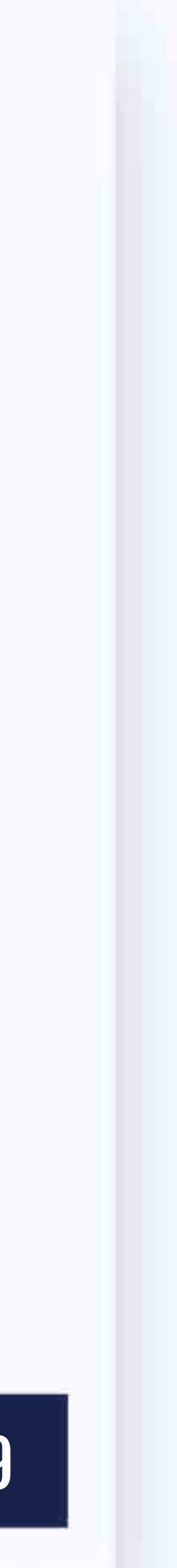

# Excel - O que é e para que serve ? O Microsoft Excel é uma planilha eletrônica que pode ser usado:

- como Calculadora;
- para gerar Gráficos;
- para organizar Dados;
- para levantamentos estatísticos;
- como fichário; para construir planilhas de cálculos;

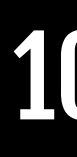

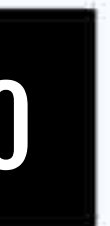

### As 4 Principais Funções 1. Planilha: é possível armazenar, manipular, calcular e analisar dados tais como números, textos e fórmulas. Pode-se acrescentar gráficos. É possível, também utilizar formatos pré-definidos em tabelas.

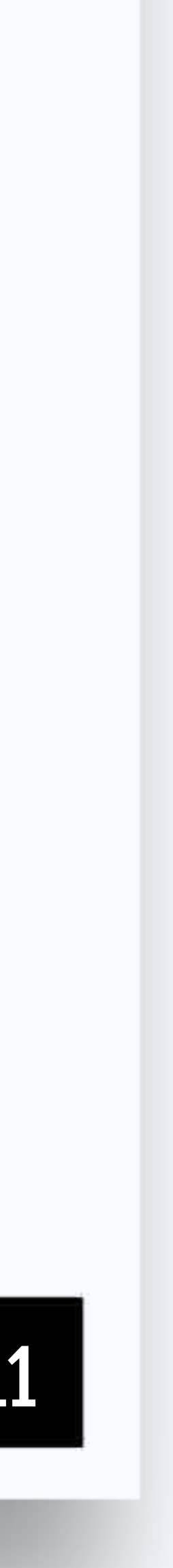

# As 4 Principais Funções 2. "Banco de dados": é possível classificar, pesquisar e administrar facilmente uma grande quantidade de informações.

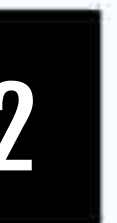

### As 4 Principais Funções **3. Gráficos:** é possível apresentar de forma visual, seus dados. É possível escolher tipos pré-definidos de gráficos. 4. Macros: as tarefas que são freqüentemente utilizadas podem ser automatizadas.

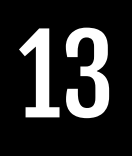

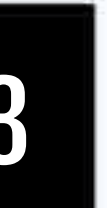

# Principais Barras de Ferramentas Barra Padrão

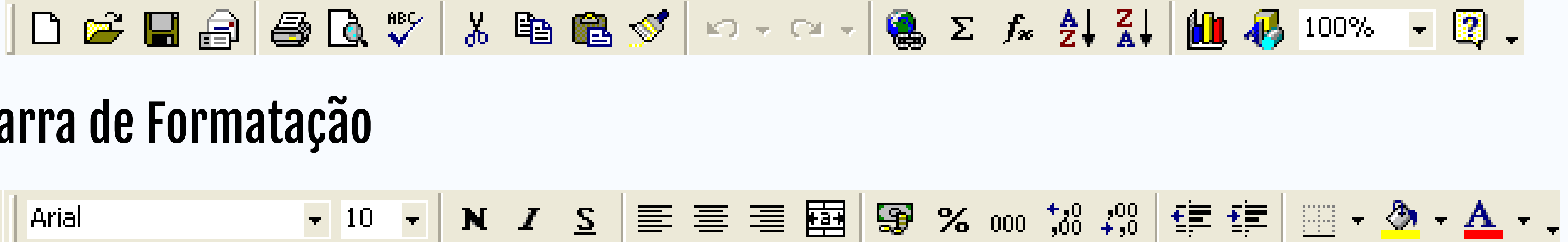

### Barra de Formatação

|    | Arial           | Ŧ  | 10 | • | N | I | <u>s</u> | ≣ |
|----|-----------------|----|----|---|---|---|----------|---|
| Ba | arra de Fórmula | IS |    |   |   |   |          |   |
|    | A1              |    | Ŧ  |   |   | ł | =        |   |

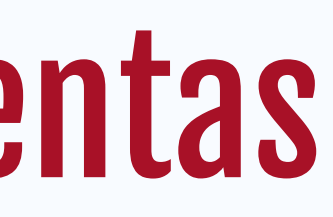

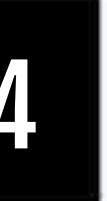

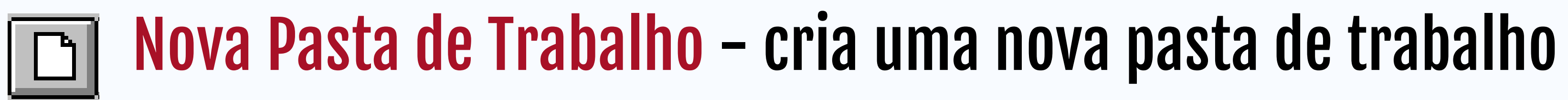

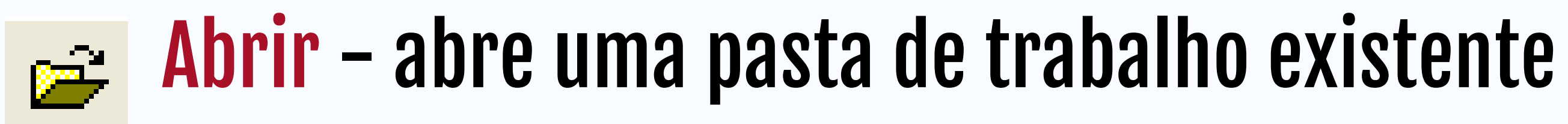

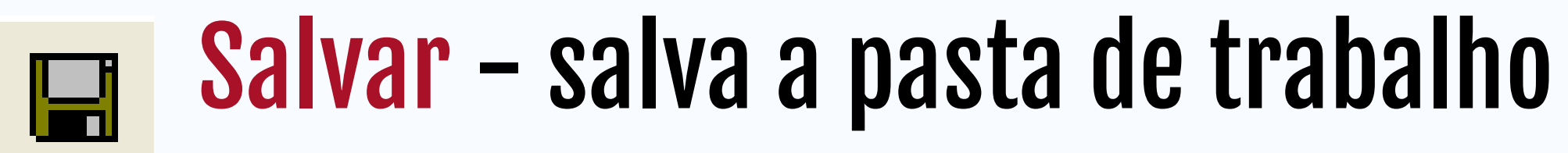

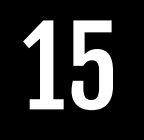

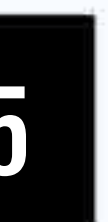

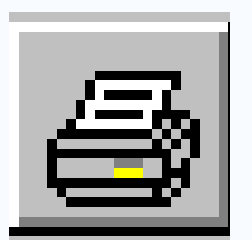

### Imprimir - imprime a planilha ou gráfico da janela ativa

### Visualizar impressão - Inicia visualização de prévia de impressão da planilha Q. ativa

Verificar ortografia - Inicia a verificação ortográfica da planilha ativa

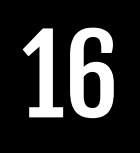

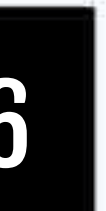

### 🔏 🛛 Recortar - remove a área selecionada e a insere na Área de Transferência

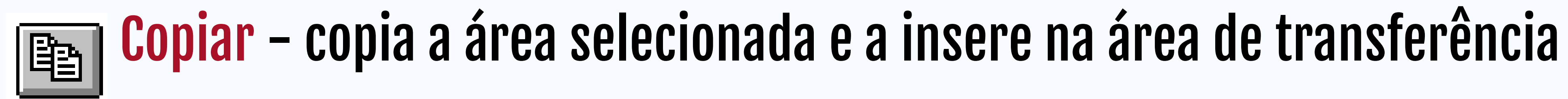

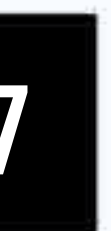

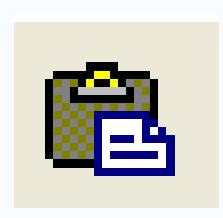

### **Colar - insere o conteúdo que fora recostado ou copiado para a Área de** transferência

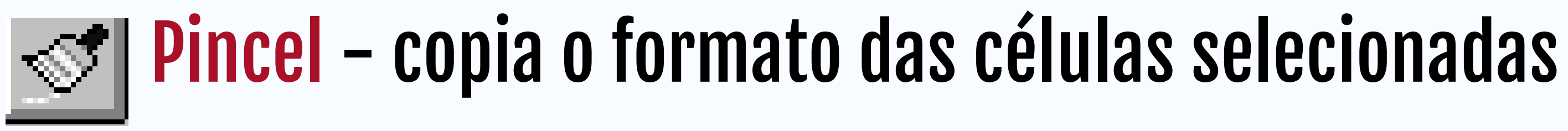

### Desfazer - desfaz as últimas ações ou comandos K)

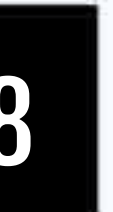

### **Repetir - repete a última ação ou comando** CH.

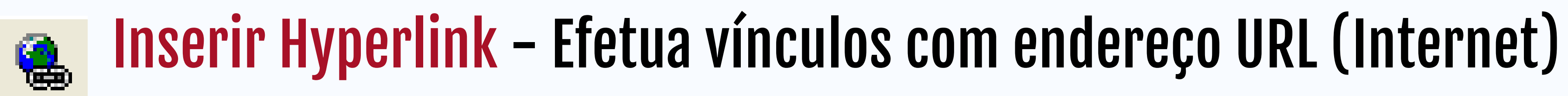

### AutoSoma - aciona automaticamente a função SOMA. Σ

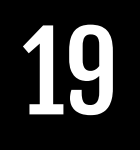

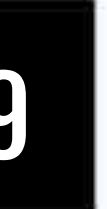

 $f_{s}$  Função - para escolher função a ser inserida na célula.

### ₽↓ valor.

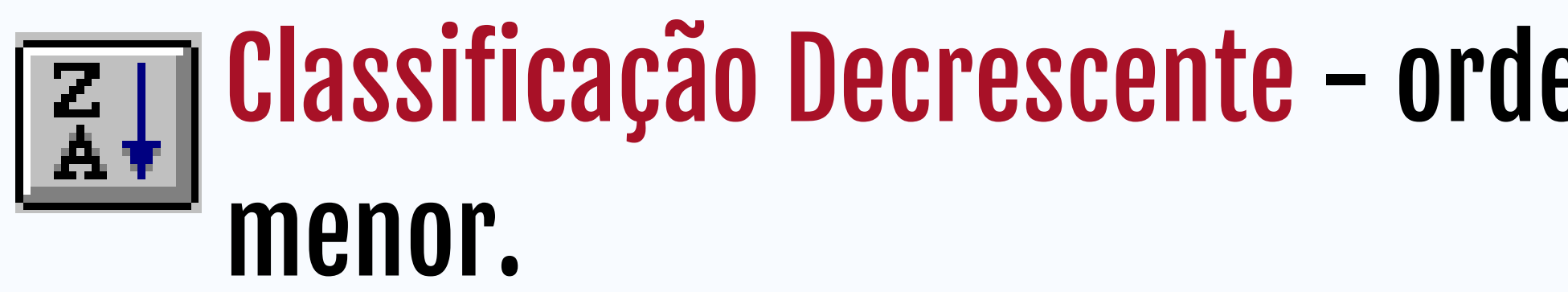

<mark>Classificação Crescente</mark> - ordena a lista selecionada do menor para o maior

Classificação Decrescente - ordena a lista selecionada do maior para o

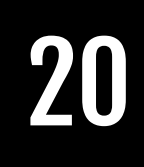

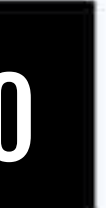

### Assistente de gráfico - tutorial para auxiliar a criação de um gráfico.

### Desenho - exibe a barra de ferramentas de Desenho. ₽.

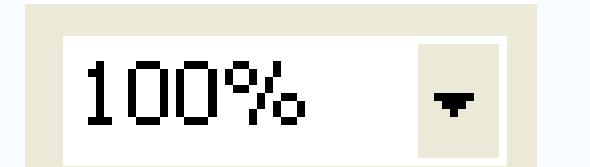

### Controle de zoom - amplia ou reduz a visualização da planilha.

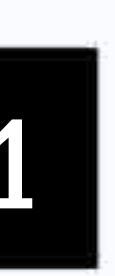

# Barra de Formatação Fonte – exibe a lista de fontes disponíveis. Arial

**Tamanho da fonte – exibe a lista de tamanho de fontes.** 

### Negrito - transforma o trecho selecionado em negrito. N

### | <mark>Itálico</mark> - transforma o trecho selecionado em itálico.

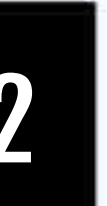

### Barra de Formatação

- <u>s</u> Sublinhado sublinha o trecho selecionado.
- Alinhamento à esquerda alinha à esquerda os caracteres da seleção.
- $\equiv$  Alinhamento centralizado centraliza os caracteres da seleção.

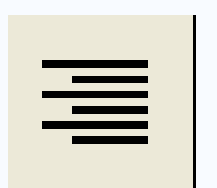

Alinhamento à direita - alinha à direita os caracteres da seleção.

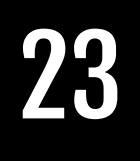

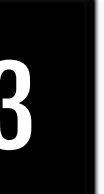

### Barra de Formatação

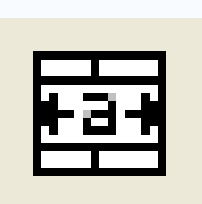

Centralizar colunas selecionadas previamente selecionadas.

Formato de moeda - formato a seleção com R\$ ###.###,##.

℅ Formato de porcentagem - formatação como ## % (sem casas decimais).

### Centralizar colunas selecionadas - centraliza o texto na largura das colunas

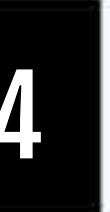

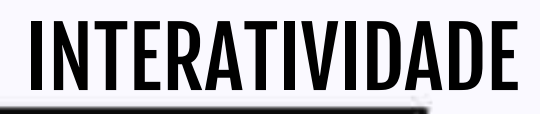

# Testar as ferramentas vistas até o momento.

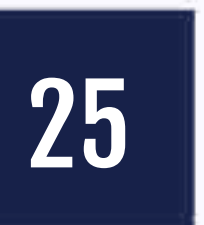

## Barra de Formatação

- 000 casas decimais).
- tal Aumentar casas decimais aumenta em uma unidade as casas decimais da seleção.

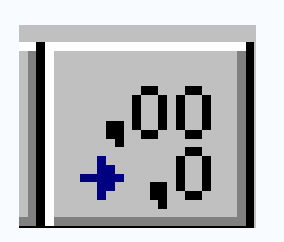

ự Diminuir casas decimais - diminui uma casa decimal na seleção.

### Separador de milhares - formata a seleção como ###.###,## (com duas

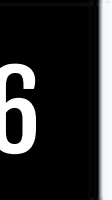

### Barra de Formatação

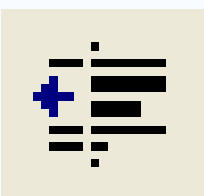

- planilha.
- da planilha.

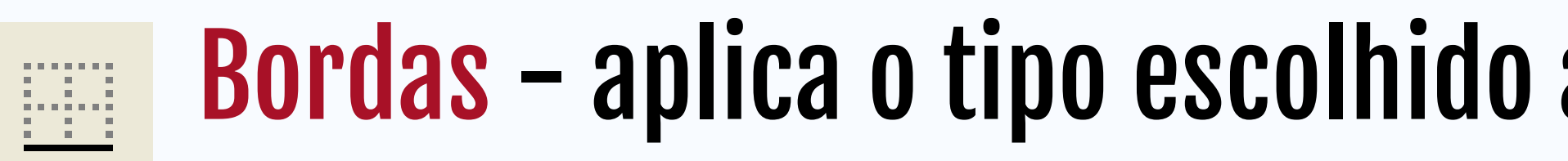

### ∎ Diminuir recuo - diminui a distância entre o texto e a margem esquerda da

### Aumentar recuo - aumenta a distância entre o texto e a margem esquerda

### **Bordas** - aplica o tipo escolhido ao redor da área selecionada da planilha.

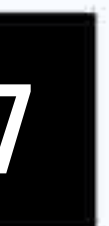

### Barra de Fórmulas

| : ×  | $\checkmark f_x$ |           |       |          |        |     |   |   |   |
|------|------------------|-----------|-------|----------|--------|-----|---|---|---|
|      |                  |           |       |          |        |     |   |   |   |
| Α    | В                | С         | D     | E        | F      | G   | Н | I | J |
|      |                  |           |       |          |        |     |   |   |   |
|      |                  |           | Δ     |          |        | U   |   |   |   |
|      |                  |           | AC    | licionar | cabeça | ino |   |   |   |
| Cliq | ue para a        | adicionar | dados |          |        |     |   |   |   |
|      |                  |           |       |          |        |     |   |   |   |
|      |                  |           |       |          |        |     |   |   |   |
|      |                  |           |       |          |        |     |   |   |   |
|      |                  |           |       |          |        |     |   |   |   |

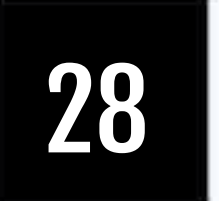

### Formas do ponteiro do mouse

### ¢þ Seleciona células, linhas e colunas.

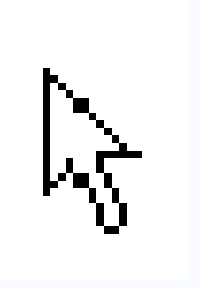

- mouse.

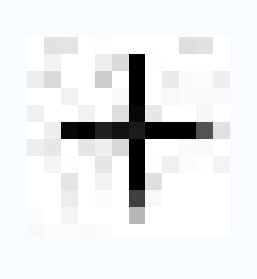

Determina um auto preenchimento, usando as listas padrões e criadas no **Excel.** 

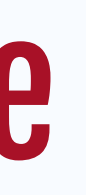

### Move o bloco de células selecionadas, para a posição que arrastar o

### + Arrasta as alças para redimensionar as linhas e as colunas da planilha.

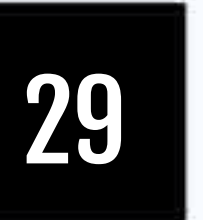

### **Operadores Aritméticos**

- + Adição = A1 + B1 + 10
- Subtração = A4
- / Divisão
- \* Multiplicação
- % Porcentagem
- ∧ Exponenciação

- = A4 5000
- = (A1 + C3)/4
- **= C4\*10**
- = A1\*6%
- = 2^6

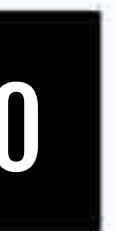

### **Operadores de Comparação**

- = (A1 = B7)Igual =
- Maior que = D4 > 70 >
- Menor que = D4 < 70 <
- >= Maior ou igual a = E2 >= A1
- <= Menor ou igual a = C19 <= 100</pre>
- Diferente = A1 <> D4 <>

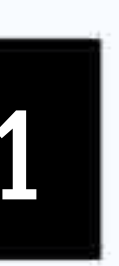

- Através das fórmulas, você pode executar operações tais como adição, multiplicação ou comparação com os valores da planilha.
- Fórmulas sempre começam com sinal de "=" (igualdade)

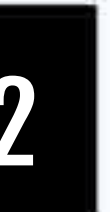

• Calculando valores em células diferentes

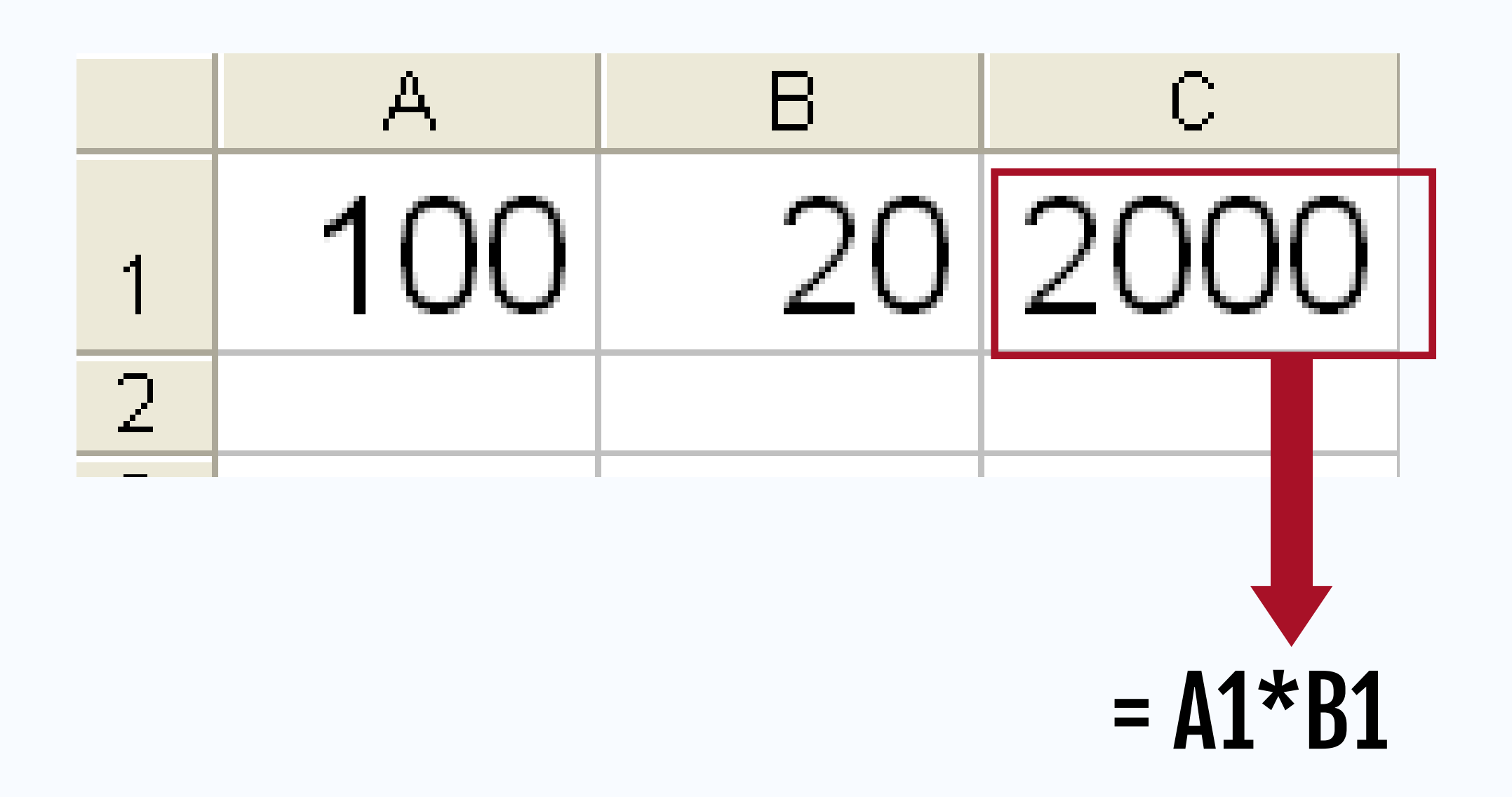

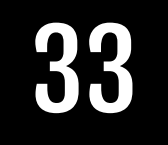

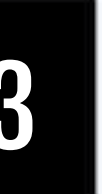

### Calculando somatório

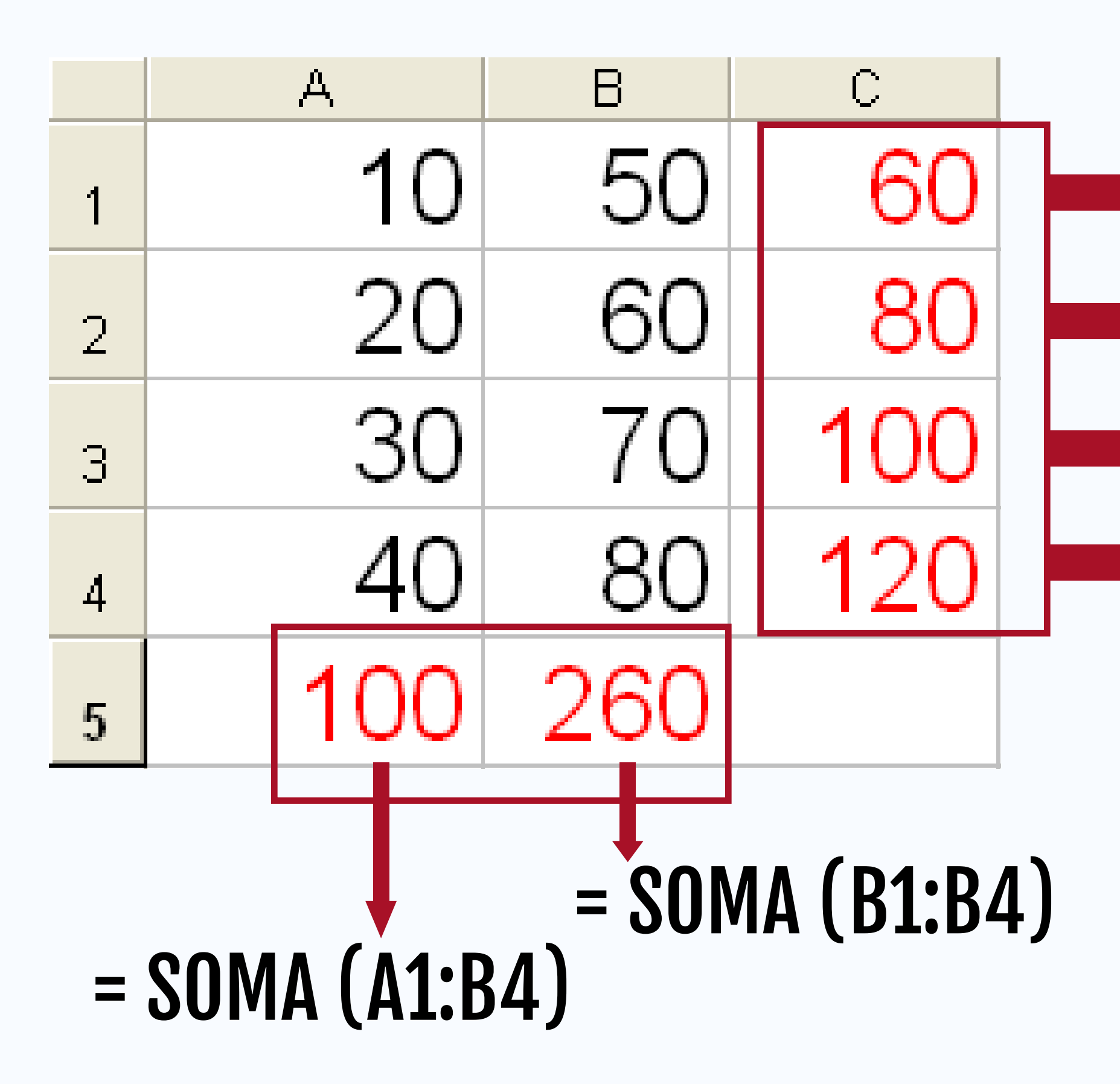

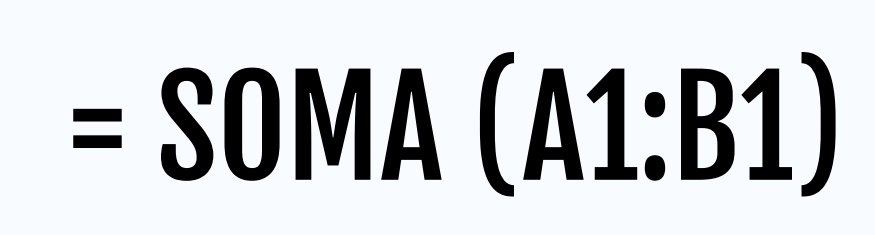

- = SOMA (A2:B2)
- = SOMA (A3:B3)
- = SOMA (A4:B4)

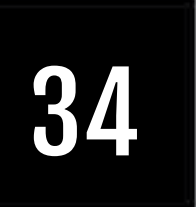

### • Copiando somatório

|   | A  | В  | С  |  |
|---|----|----|----|--|
| 1 | 10 | 50 | 60 |  |
| 2 | 20 | 60 |    |  |
| 3 | 30 | 70 |    |  |
| 4 | 40 | 80 |    |  |

### **CTRL + C [A1+B1]**

CTRL + V

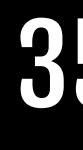

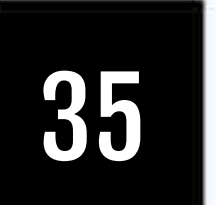

• Calculando média:

o = MÉDIA (AN:AM)

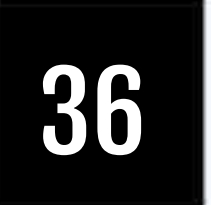

- Arredondamento:
  - o = ARRED (AN;quant. casas decimais)

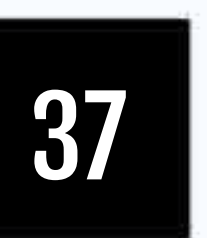

# Função SE (fórmula condicional) • Usada para testar tomadas de decisões

- Situação:
- 10.000,00, caso contrário será pago somente 5%.
- =se(teste da condição; V; F)

# • Será paga a comissão de 10% a um vendedor se as vendas ultrapassarem R\$

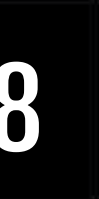

# Função SE (fórmula condicional)

|   | A        |          | B       |     | С        |
|---|----------|----------|---------|-----|----------|
| 1 | Vendedor | Valor da | a Venda | Co  | missão   |
| 2 | A        | R\$ 9    | .000,00 | R\$ | 450,00   |
| 3 | В        | R\$ 15   | .000,00 | R\$ | 1.500,00 |
| 4 | С        | R\$ 12   | .000,00 | R\$ | 1.200,00 |
|   | ·        |          | •       |     |          |

Fórmula:

- = se (B2>10000;B2\*0,1;B2\*0,05)

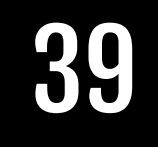

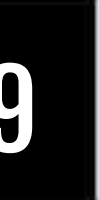

estoque está em ordem".

| Compras do Mês |           |            |       |  |  |
|----------------|-----------|------------|-------|--|--|
| Código         | Descrição | Quantidade | Total |  |  |
| 15             | Manga     | 40         |       |  |  |
| 20             | Uva       | 48         |       |  |  |
| 25             | Maracujá  | 95         |       |  |  |
| 30             | Goiaba    | 40         |       |  |  |
| 35             | Morango   | 68         |       |  |  |
| 40             | Acerola   | 46         |       |  |  |
| 45             | Laranja   | 90         |       |  |  |

### Monte a planilha a seguir utilizando a quantidade de itens no estoque. Preencha a coluna Situação com uma das seguintes informações: se o estoque for menor ou igual a 50 escrever a mensagem "Produto quase em falta", senão escreva "O

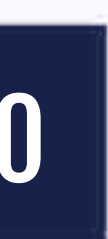

### **INTERATIVIDADE**

# Mais Aplicativos Instrumentais:

- Processador de Texto
- Software de Apresentação
- Família Google (Google Apps)
- Geogebra AR (Augmented Reality)

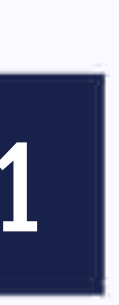